## TATACARA CETAKAN SURAT AKUAN/PENGESAHAN TAMAT PENGAJIAN DAN TRANSKRIP PROVISIONAL

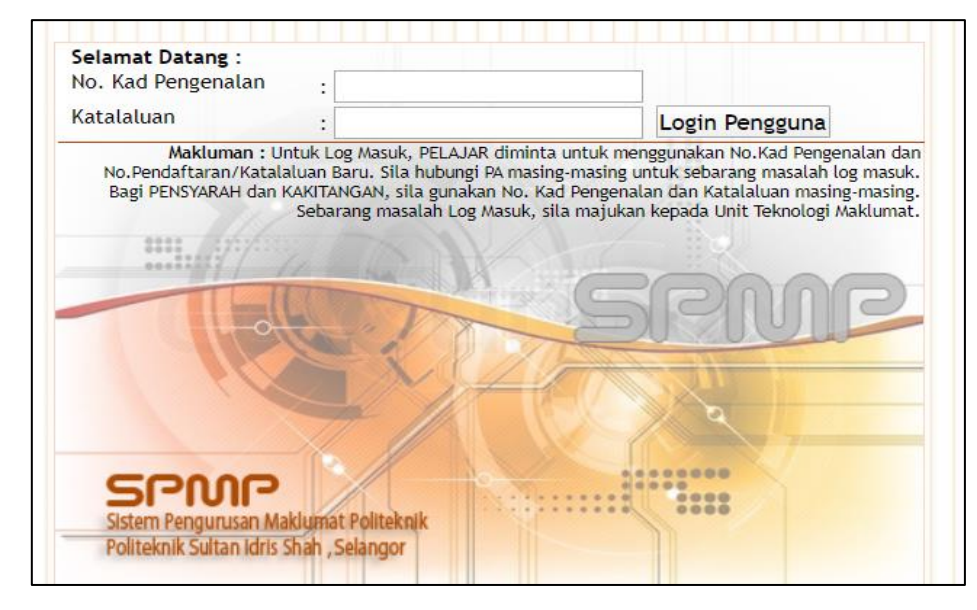

1. Sila daftar masuk (log in) portal SPMP di pautan spmp.psis.edu.my.

2. Pilih modul i-Exam (Peperiksaan).

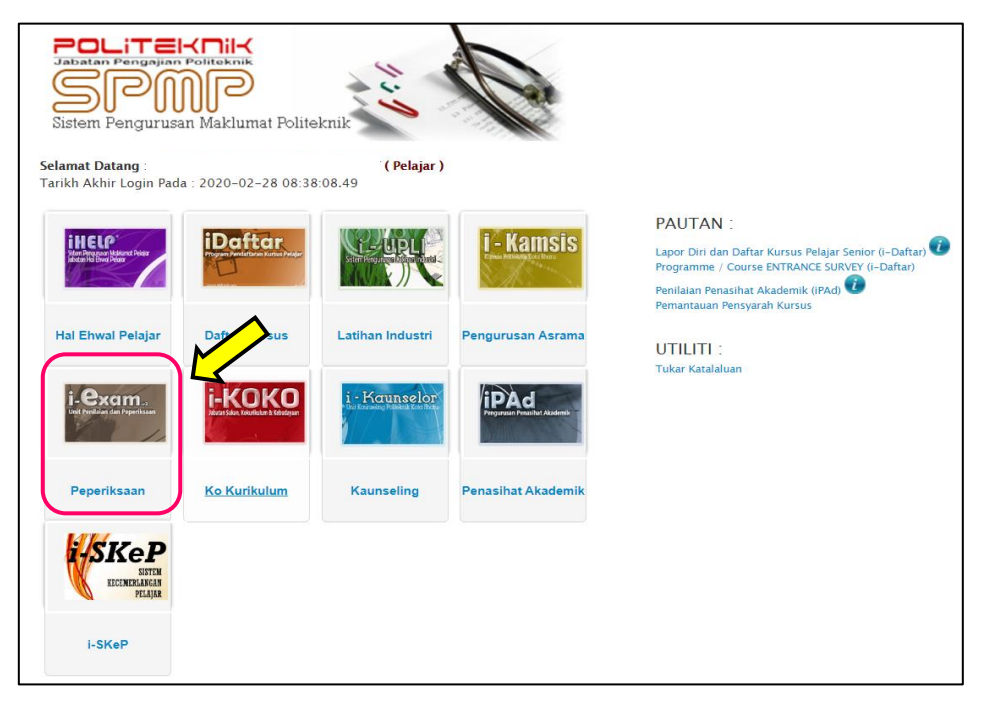

3. Setkan **SESI SEMASA**. Pilih sesi tamat pengajian anda. (Sekiranya tidak pasti, rujuk SLIP KEPUTUSAN sesi terakhir yang tertera kenyataan : *TAMAT PENGAJIAN*).

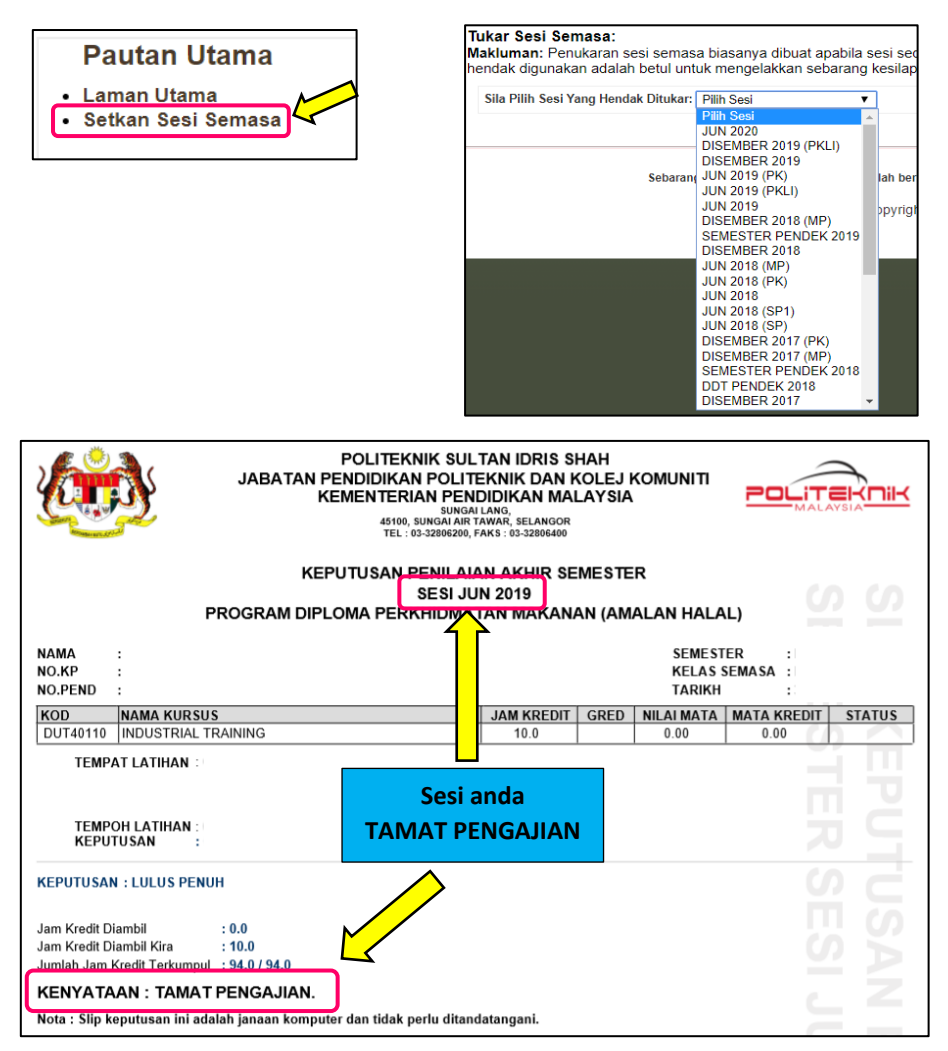

4. Kembali ke MENU UTAMA.

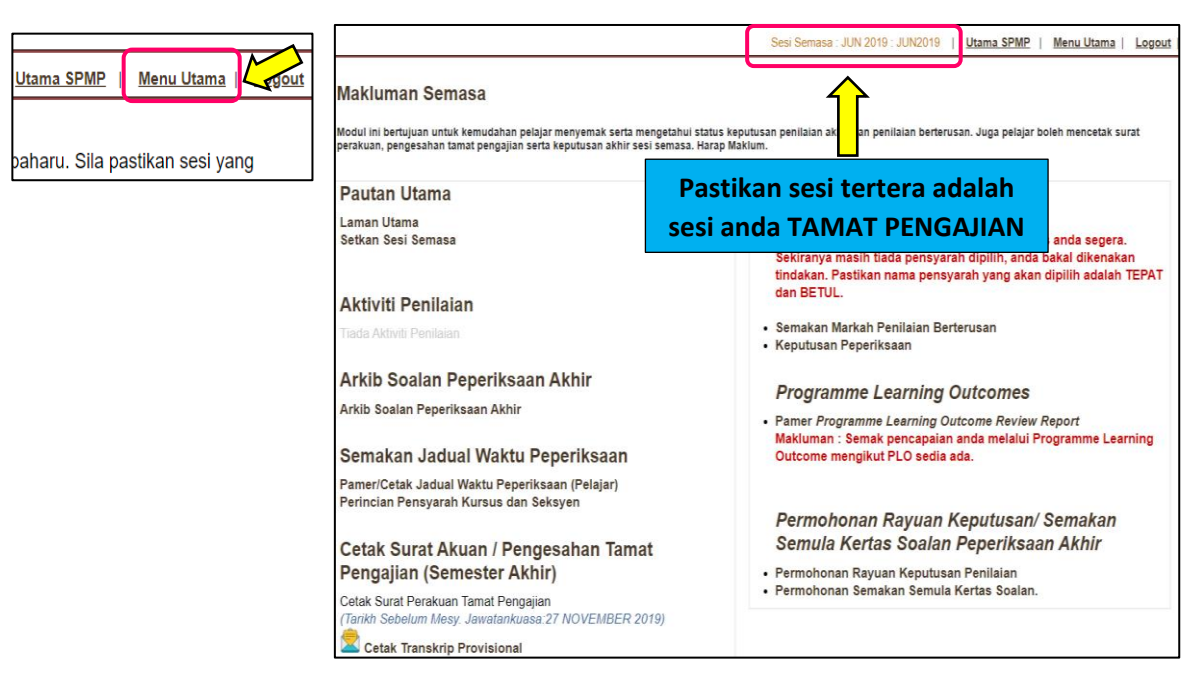

- 5. Pilih menu yang berkaitan :
  - Surat Perakuan Tamat Pengajian
  - Transkrip Provisional
  - Surat Pengesahan Tamat Pengajian

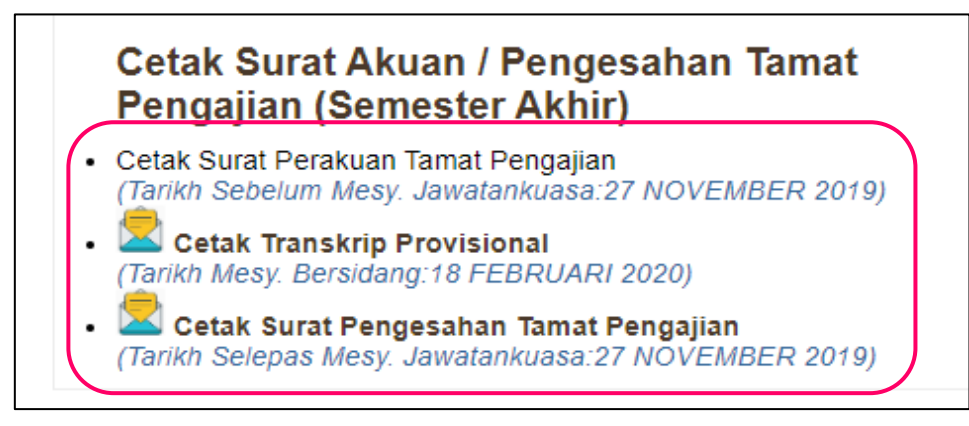

6. Cetak.